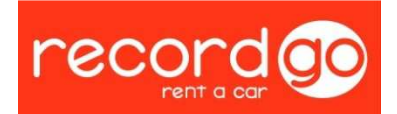

## PROCEDIMIENTO PRÓRROGA DE FLOTA (PARCIALES)

Siguiendo el mapa de procesos, observamos que durante el tiempo de tenencia de los vehículos, gestionado por el departamento de postventa del área de operaciones, pueden darse dos casos en los que el departamento de Flota intervenga durante este periodo, los traslados y las prórrogas.

Dentro del caso de las prórrogas, pueden ser totales o parciales, en este documento nos encargaremos de procedimentar el caso de las prórrogas parciales, que como se ve a continuación se trata exactamente del mismo procedimiento que en el caso de las totales, por lo que usaremos el mismo documento.

Estas situaciones se producen cuando ante el fin de una operación de recompra, por motivos varios, a Record le interese renegociar la operación para prorrogarla en el tiempo, en el caso de las parciales, tan solo de un grupo de vehículos de la operación, apuntar que no es un movimiento muy común.

Vamos a trabajar con un ejemplo de Autos Montalt, y la operación generada con este movimiento de prórroga es la 2009 – 16 – 4.

A continuación adjuntaremos el Anexo 1 de la operación antes y después de la prórroga, y observaremos las diferencias entre ambos para distinguir las condiciones de ésta.

Comparando a continuación <u>Figura 1 – Antes de Prórroga</u> y <u>Figura 2 –</u> <u>Tras prórroga</u>, observamos que la prórroga tiene una duración de 7 meses, ya que ha aumentado el tiempo contratado de 12 a 19 meses de tenencia (flecha roja), y además se observa que las condiciones económicas son las mismas (flecha azul)

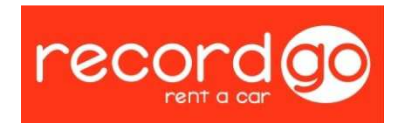

## Anexo 1

## Record Go Alquiler Vacacional SA

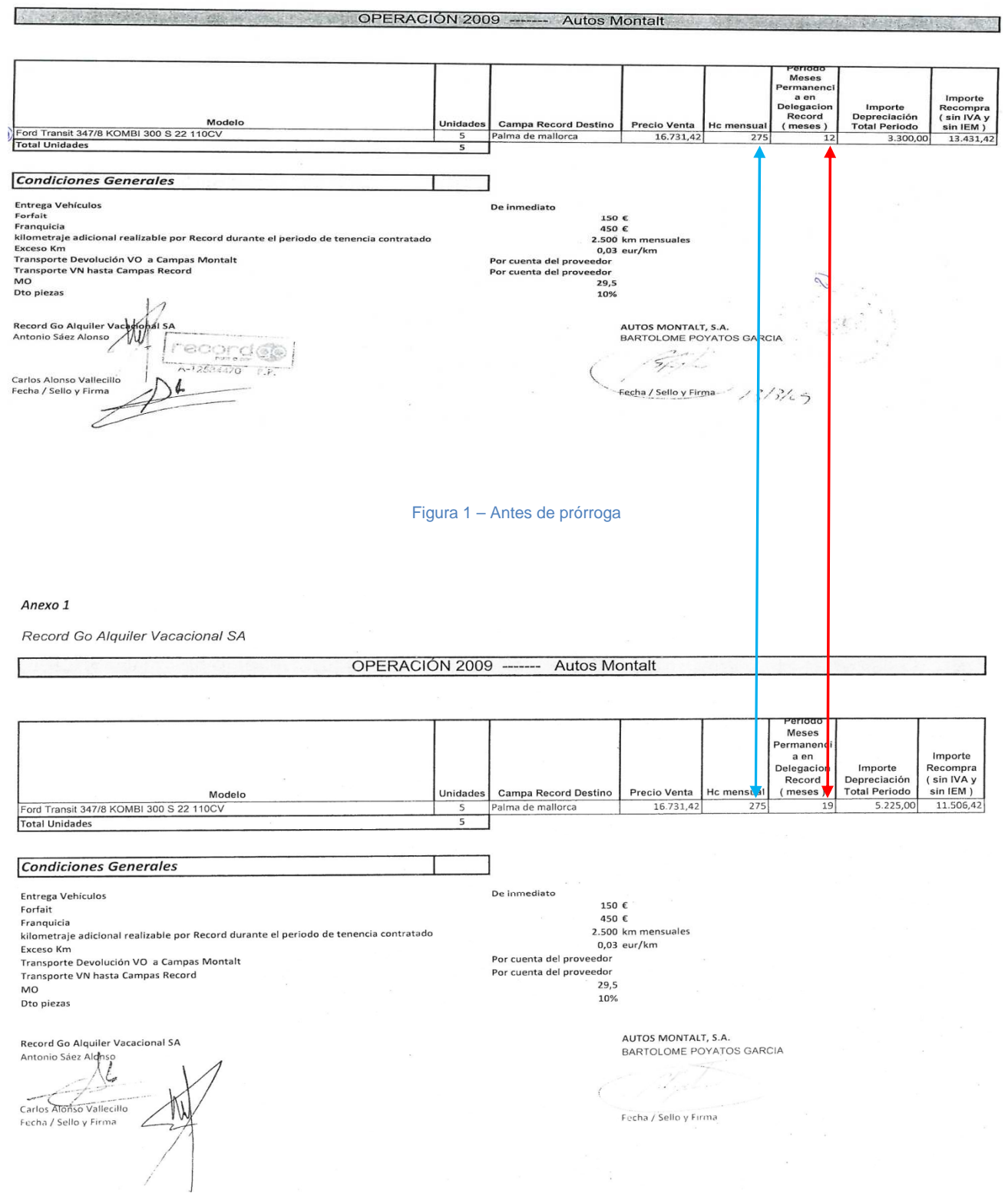

Figura 2 – Tras prórroga

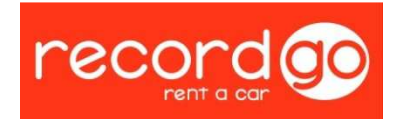

A continuación ya vamos a proceder en Hubble, primeramente localizaremos la operación 2009-16, En la cual tenemos una sólo línea modelo, 2009 – 16. A través del comando "nuevo", crearemos una nueva línea modelo, como quedó reflejado en el procedimiento de creación de operación (figura 3, verde).

| ecordgo   |                    |                       |            |            |                 | Inicio Ree     | cord Corto Plazo | Calidad /    | utorizaciones<br>D: Jose miguel  | Gestión Ca<br>Martin | mpa Opera | ciones Inform | es Links | de Interes<br>Record G |
|-----------|--------------------|-----------------------|------------|------------|-----------------|----------------|------------------|--------------|----------------------------------|----------------------|-----------|---------------|----------|------------------------|
| Operacio  | ones Fl            | ota                   |            |            |                 |                |                  |              |                                  |                      | nueVo     | cOnsulta      | lisTa    |                        |
| Operación | Nº: 200            | 9- <mark>16</mark>    |            |            |                 |                |                  |              |                                  |                      |           |               |          |                        |
|           |                    |                       |            | ۲          | Real 🤇 Ficticia | a 🔿 Cumplida   |                  |              |                                  | Nataa                |           |               |          |                        |
| Fecha     | 17/2/2009          |                       | Forfa      | ait        | 150,00          |                |                  | DEV M        | ONTALT palma.                    | Notas                |           |               |          |                        |
| Proveedor | 10002<br>(10)AUTOS | 219><br>S MONTALT S.A | A. 💽 Falta | antes SI 🔹 |                 | Devuelto       | 1000219>         | A. • Ias rec | ogemos nosotros<br>t palma y las | ien 📕                |           |               |          |                        |
| Unidades  |                    | 5                     | Fran       | quicia 🗌   | 450,00          | Recogida Prove | eedor 💌          | Tipo         | Recompra _                       | •                    |           |               |          |                        |
|           | Aceptar            |                       |            |            |                 |                | Eliminar         | Cance        | lar                              |                      |           |               |          |                        |
|           | PLANI              | NUMERO                | MARCA      | SERIE      | MODELO          | UNIDADES       | PFF              | нс           | ТІРО НС                          |                      |           |               |          |                        |
|           | R                  | 1                     | FORD       | TRANSIT    | 300 S           |                | 5 16731,42       | 275,0000     | MENSUAL                          |                      |           |               |          |                        |
|           | ()                 |                       |            |            |                 |                |                  |              |                                  |                      |           |               |          |                        |
|           | (a)aa 4 da 4       | (2)                   |            |            |                 |                |                  |              | ]                                |                      |           |               |          |                        |
| Pe        | igina i de i       | (3 /eg.)              |            |            |                 |                |                  |              |                                  |                      |           |               |          |                        |
|           | Nuevo              | <u> </u>              |            |            |                 |                |                  |              |                                  |                      |           |               |          |                        |
|           |                    |                       |            |            |                 |                |                  |              |                                  |                      |           |               |          |                        |

Figura 3

Una vez creamos la nueva línea modelo 2009 – 16 – 4 para hacer la prórroga, la rellenaremos con todos los datos, e indicaremos que se trata de una prórroga (figura 4, verde), y cuál es la línea origen. En las condiciones económicas (figura 4, azul) observamos que el precio en el que empieza a devaluar es el precio Recompra de la línea origen, en nuestro ejemplo 2009 – 16 -1, y así será en todos los casos, de ahí que aparezca la nueva información **Precio Ant Recompra.** 

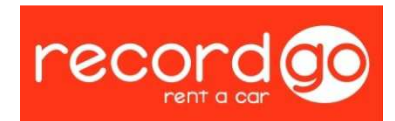

| cordgo                                            |                           |                                      | 11                          | nicio Record  | Corto Plazo                     | Calidad Calidad          | Autorizacione<br>io: Jose mig | s Gestión Ca<br>Jel Martin | mpa Operac  | iones   Inform | es   Links de Inte<br>Recore |
|---------------------------------------------------|---------------------------|--------------------------------------|-----------------------------|---------------|---------------------------------|--------------------------|-------------------------------|----------------------------|-------------|----------------|------------------------------|
| peraciones Flota                                  | •                         |                                      |                             |               |                                 |                          |                               |                            | nueVo       | cOnsulta       | lisTa                        |
| e han recuperado un to<br>Detalle Flota : 2009- 1 | tal de O registr<br>16- 4 | 05.                                  |                             |               |                                 |                          |                               |                            |             |                |                              |
| echa Inicio 25/03/2010                            | 🔲 Fecha Fi                | n 25/10/2010                         |                             |               |                                 |                          | Prorroga 200                  | 9-16-1 🔹                   |             |                |                              |
| Marca FORD                                        | • Serie                   | TRANSIT                              | Modelo 300                  | ) S           | <u> </u>                        | Q1 F. TRAI               | NSIT KOMBI :                  | 005 9 P                    |             |                |                              |
| Jnidades                                          | 5 HC                      | 275,0000                             | Meses Free                  | 0             | Lim Km Mes                      | 0                        | Mano obra                     | 0,00                       |             |                | *                            |
| PFF 13431                                         | 42 Tipo HC                | Mes 🔹                                | Meses Min Free              | 0             | Lim Km Tot                      | 0                        | Dto M. obra                   | 0                          |             |                |                              |
| Descuento % 0,                                    | 00 Bonus                  | 0,00                                 | Meses Max Free              | 0             | Exc Km Imp                      | 0,0000                   | Dto pieza                     | 0,00                       |             |                |                              |
| ransporte 0,                                      | 00 Neto                   | Neto 🔹                               | Meses Min                   | 1             | Dias Peritaje                   | 0                        | Lugar peritar                 | Record 🔸                   |             |                | -                            |
| Oto.Transporte % 0                                | 00 Recompra               | Neto 💽                               | Meses Max                   | 7             | Dias Recogida                   | 0                        | Variación %                   | 0,00                       | 1           |                | ~                            |
| Net                                               | p: 13431,420€             | H.C. Mensual [free]<br>H.C. Mensual: | 275,00 H.C. Total<br>275,00 | : 1925,00     | Precio Recomp<br>Pre. Ant. Reco | ra: 11506<br>npra: 13431 | 5,420<br>,420                 |                            |             |                |                              |
| Acep                                              | tar                       | Matrículas                           | coPia                       |               | _                               | Eliminar                 | Can                           | elar                       |             |                |                              |
|                                                   |                           |                                      |                             |               | 6                               |                          |                               |                            |             |                |                              |
| Opciones Destino                                  |                           |                                      |                             |               |                                 |                          |                               |                            |             |                |                              |
| Nuevo Modificar                                   | 🔽 Origina                 | al 🔽 Ventas 🔽 Retroc                 | esión 🔽 Transporte          |               |                                 |                          |                               |                            |             |                |                              |
| ID DEL                                            | LLEGADA VE                | NCIMIEN ALQUILER                     | PARALIZA UNID               | ADES<br>Venta | S UNI. TIPO                     | DEST_ANT                 | . HC                          | Det                        | alle de ver | tas Excel      |                              |
| 1 AEROPALMA -                                     | 25/03/2010 25             | 5/10/2010 15/03/201                  | 15/10/2010                  | 5             | D 5 ORI                         |                          | 9625,00 🜔                     | Ê                          |             |                |                              |
|                                                   |                           | H.C. Diario tabla: 9                 | 625,00 - H.C. Mensual       | : 9625,00 = 0 | 00                              |                          |                               |                            |             |                |                              |
|                                                   |                           |                                      |                             |               |                                 |                          |                               |                            |             |                |                              |

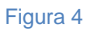

En este procedimiento, lo más importante y donde es más sencillo cometer un error es a la hora de introducir las nuevas fechas, por lo que lo trataremos por separado a continuación:

Observar especialmente la relación de fechas:

- Vencimiento Origen → Llegada prórroga.
- Paraliza Origen  $\rightarrow$  Alquiler prórroga.

| ľ | luevo | Modificar | 🔽 Ori      | ginal 🗹 Venta  | s 🔽 Retroces   | sión 🗹 Transp         | oorte                |           |              |      |           |          |   |   |
|---|-------|-----------|------------|----------------|----------------|-----------------------|----------------------|-----------|--------------|------|-----------|----------|---|---|
| п | o     | DEL       | LLEGADA    | VENCIMIEN      | ALQUILER       | PARALIZA              | UNIDADES<br>ACTUALES | Ventas    | UNI.<br>ORI. | TIPO | DEST_ANT. | нс       |   |   |
| 1 | AERO  | DPALMA 💽  | 24/03/2009 | 24/03/2010     | 24/03/2009     | 14/03/2010            | 5                    | 0         | 5            | ORI  |           | 16500,00 | Ð | Ê |
| _ |       |           |            | HC. Dia        | rio tabla: 165 | 00,00 <b>4</b> H.C. M | lensual: 1650        | 0,00 = 0, | ,00          |      |           |          |   |   |
|   |       |           |            |                | Figura 2       | 009 - 16 - 1          | (línea orige         | n)        |              |      |           |          |   |   |
|   | Nuevo | Modificar | 🔽 Or       | iginal 🗵 Venta | as 🔽 Retroce   | sión 🗹 Trans          | porte                |           |              |      |           |          |   |   |
| I | D     | DEL       | LLEGADA    | VENCIMIEN      | ALQUILER       | PARALIZA              | UNIDADES<br>ACTUALES | Ventas    | UNI.<br>ORI. | тіро | DEST_ANT. | нс       |   |   |
| 1 | AER   | OPALMA 🚽  | 25/03/2010 | 25/10/2010     | 15/03/2010     | 15/10/2010            | 5                    | 0         | 5            | ORI  |           | 9625,00  | Ð | Ŵ |
|   |       |           |            | H.C. Di        | ario tabla: 96 | 25,00 - H.C. M        | lensual: 9625        | 0.0 = 0.0 | 0            |      |           |          |   | _ |

Figura 2009 – 16 – 4 (línea prórroga)

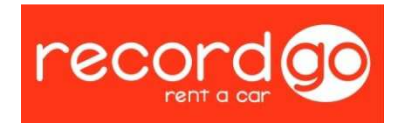

Por último veremos como podemos distinguir las operaciones normales u origen de aquellas que son prórrogas (figura 5, verde).

- $R \rightarrow Recompra.$
- $P \rightarrow Prórroga$ .

|           |                            |                       |                       |                             |                          |                    | 25                                      | Usuario                    | : Jose miguel N                | lartin |       |          | Record |
|-----------|----------------------------|-----------------------|-----------------------|-----------------------------|--------------------------|--------------------|-----------------------------------------|----------------------------|--------------------------------|--------|-------|----------|--------|
| Operacio  | ones Fl                    | ota                   |                       |                             |                          |                    |                                         |                            |                                |        | nueVo | cOnsulta | lisTa  |
| Operación | Nº: 200                    | 9- <mark>1</mark> 6   |                       |                             |                          |                    |                                         |                            |                                |        |       |          |        |
|           |                            |                       |                       | ۰                           | Real Ficticia            | Cumplida           |                                         |                            |                                |        |       |          |        |
| Fecha     | 17/2/2009                  |                       | Forfa                 | ait                         | 150.00                   |                    |                                         | DEV MO                     | NTALT nalma.                   | Notas  |       |          |        |
| Proveedor | 10002<br>(10)AUTOS         | 219>                  | Falta                 | intes SI 💌                  |                          | Devuelto 100       | 0219>                                   | A                          | ogemos nosotros<br>palma y las | en 🔳   |       |          |        |
| Unidades  |                            |                       | -                     | quicia                      | 450,00                   | Recogida Proveed   | or •                                    | Tine                       | 0                              | 1      |       |          |        |
|           |                            | 5                     | Fran                  | quicia j                    |                          |                    | Lane 1                                  | npo j                      | Kecompra <u>·</u>              | 1      |       |          |        |
|           | Aceptar                    | 5                     | Fran                  | quicia j                    |                          |                    | Eliminar                                | Cance                      | lar                            | ]      |       |          |        |
|           | Aceptar<br>PLANI           | NUMERO                | MARCA                 | SERIE                       | MODELO                   | UNIDADES           | Eliminar                                | Cance                      | Iar TIPO HC                    | 1      |       |          |        |
|           | Aceptar<br>PLANI<br>R      | 5<br>NUMERO<br>1      | Fran<br>MARCA<br>FORD | SERIE                       | MODELO<br>300 S          | UNIDADES<br>5      | Eliminar<br>PFF<br>16731,42             | Cance<br>HC<br>275,0000    | TIPO HC<br>MENSUAL             | ]      |       |          |        |
|           | Aceptar<br>PLANI<br>R<br>P | S<br>NUMERO<br>1<br>4 | FORD<br>FORD          | SERIE<br>TRANSIT<br>TRANSIT | MODELO<br>300 S<br>300 S | UNIDADES<br>5<br>5 | Eliminar<br>PFF<br>16731,42<br>13431,42 | HC<br>275,0000<br>275,0000 | TIPO HC<br>MENSUAL<br>MENSUAL  | J      |       |          |        |

Figura 5